## DOCUMENT ADREÇAT A L'ALUMNAT

L'ePèrgam és el programa que fan servir les biblioteques PuntEdu per catalogar el nostre fons.

- Com accedim al catàleg? Podeu accedir-hi des de l'ordinador de la biblioteca o des de qualsevol altre ordinador, des de la pàgina web de l'institut: <u>https://www.jaumebalmes.net</u> > Viu el Balmes (menú superior), Biblioteca ePèrgam. Un cop allà, cliqueu al botonet "BIBLIOTECA".
- Com cal cercar un document? Cliqueu a l'enllaç d'ePèrgam i hi trobareu aquesta imatge:

|                         | _Biblioteca Formació `M. Gemma Casalta` |        |                            |         |   |         |   | <u>Ajuda   Surt</u> |            |  |
|-------------------------|-----------------------------------------|--------|----------------------------|---------|---|---------|---|---------------------|------------|--|
| perga                   | Cataloga                                | ació C | onsultes                   | Préstec | • | Llistes | • | Utilitats           |            |  |
| С                       | ONSUL                                   | TES    |                            |         |   |         |   |                     |            |  |
| <u>erca</u>             | Autor                                   |        | $\boldsymbol{\mathcal{P}}$ |         |   |         |   |                     | <b>1</b>   |  |
| <u>nova</u><br>mprimeix | Editorial                               |        | $\mathbf{P}$               |         |   |         |   |                     | 5          |  |
| <u>erca</u><br>wançada  | Matèria [                               |        |                            |         |   |         |   |                     |            |  |
| -                       | Descriptors                             |        | ~                          |         |   |         |   |                     | <b>×</b> 7 |  |
|                         |                                         |        |                            |         |   |         |   |                     |            |  |
|                         |                                         |        |                            |         |   |         |   |                     |            |  |
|                         |                                         |        |                            |         |   |         |   |                     |            |  |
|                         |                                         |        |                            |         |   |         |   |                     |            |  |
|                         |                                         |        |                            |         |   |         |   |                     |            |  |

Si sabeu l'autor o bé el títol del document a cercar, l'escriviu al lloc corresponent i clicleu a buscar:

Si el document es troba a la biblioteca us sortirà quants n'hi ha en una llista. Adreceu-vos a la bibliotecària per demanar-lo en préstec.

Per exemple, si busquem els llibres que tenim de l'Emili Teixidor, primer escriurem el seu cognom a l'apartat **AUTOR**, clicarem sobre la icona de la lupa i ens sortirà el llistat dels llibres que hi ha a la biblioteca. Després, si ens interessa un, concretament *L'ocell de foc*, si cliquem sobre el menú de l'esquerra **CERCA** ens sortirà la fitxa del llibre que hi ha a la biblioteca *L'ocell de foc*, amb una imatge de la portada, més dades del llibre i un resum, tal com veieu a la imatge de sota:

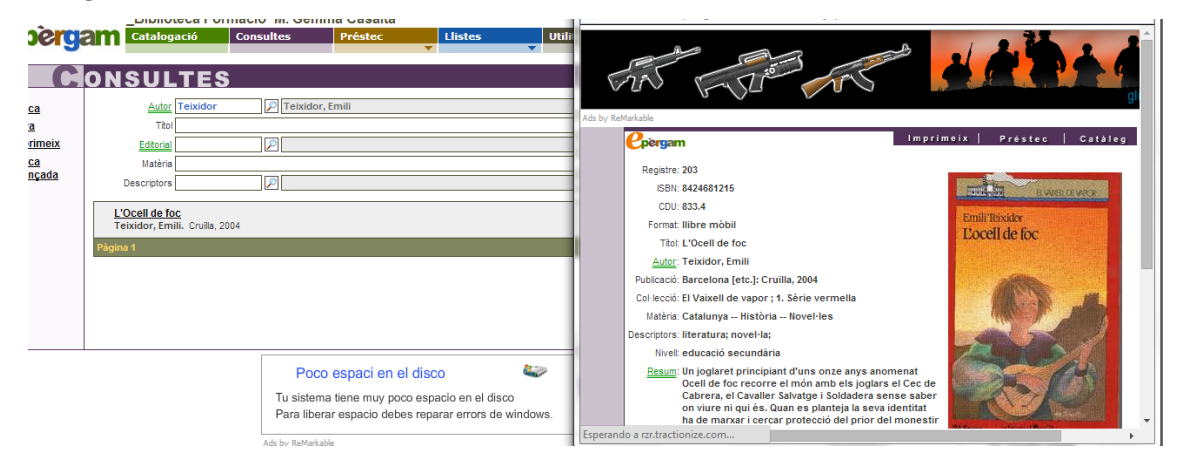

Gemma Casalta, setembre 2021